## 39メール登録の仕方

①メール作成画面を開く

- ②メール作成画面の「宛先」又は「TO」の欄に該当するアドレスを入力する ※アドレスがわからない方は学校までご連絡ください。
- ③アドレス入力後、本文などはなにも記入せず「送信」 ※機種によっては本文にスペースを打ち込まなければ 空メールが送信できないものもある。
- ④39メールより登録メールが届く(メール開く)
- ⑤本登録はこちらをクリックする
- ⑥学年を選択しクラス出席番号、名前を記入し「確認」をクリック
- ⑦確認画面が表示され、間違えがなければ「送信」を クリックする。
- ⑧「会員登録していただき、ありがとうございました」の画面に切り替わる ⇒ 登録完了!

|                                                      | ⑥の説明                                    |                                                         | ⑦の説明 |
|------------------------------------------------------|-----------------------------------------|---------------------------------------------------------|------|
| ☆アンケート☆<br>学年1年<br>クラス<br>出席番号<br>名前<br>[コメント]<br>確認 | 年月月<br>年中<br>年少<br>1年<br>2年<br>3年<br>4年 | 学年<br>3<br>クラス<br>6<br>出席番号<br>5<br>名前<br>大翔 太郎<br>コメント |      |
|                                                      |                                         | 送信                                                      |      |